My activities Submit a request

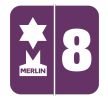

Search

MERLIN SUPPORT > Merlin Back Office > Stock Control

## Creating different Pack Sizes and Booking-In

When booking-in stock you may want to book in a case or a pack rather than booking all the items separately one by one. In order to do this, you need to add a pack size on the existing stock file first. When you create new stock, you have to create a pack size of 1 initially before you can create more.

1. Double click on 'Stock Control'.

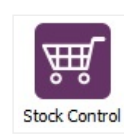

2. Double click on 'Maintain Stock File'.

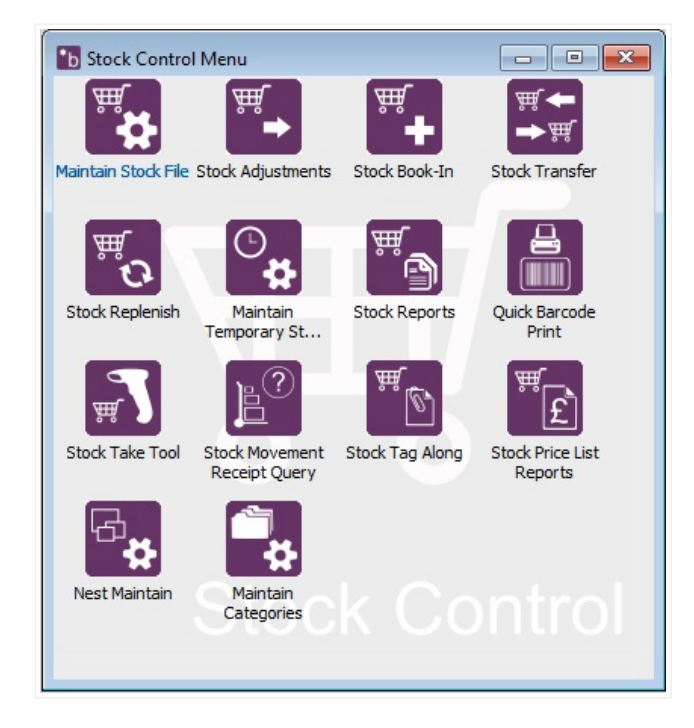

3. Next to the '**Product Code**' click on the Ellipsis (...) to find a stock. Select and click '**Proceed**'. All details should be filled in.

Follow

Q

## RECENTLY VIEWED ARTICLES

Removing Stock Items Till Reconciliation Creating Special Offers Creating Collections Changing Ticket Dates on Merlin

| 🚹 Maintain Stock File                                                             |                                                                                 | - • •     |  |  |
|-----------------------------------------------------------------------------------|---------------------------------------------------------------------------------|-----------|--|--|
| Master Details Pricing Discounts Quantities Sales A<br>Product Code<br>MUG-MARROW | Analysis Comments Image Custom Merlin Onlin                                     | Save      |  |  |
| Master Details EPOS Description Type R - Regular G Gft Aid Trc in Lovalty Scheme  | Branch Details View Packsize I VAT Code I) 20.00 - Standard Manufacturaria Cada | 2 Refresh |  |  |
| Brand  Stock Cat. 1 Mugs Stock Cat. 2 Coloured Pack Type Units                    | Preferred Supplier H   In Ref/Shelf Ref  Associated Barcodes  Remove Barcode    |           |  |  |
| Send to Kitchen Printer<br>Members Only<br>Account Codes<br>Sales Cost Stock      | Associate Barcode User defined Barcodes must be 10 digits only. Add Barcode     | Status    |  |  |
| Maintain Stock File                                                               |                                                                                 |           |  |  |

4. Click on the 'Pricing' tab at the top. You should see the pricing for pack size 1.

At the bottom of the window click on the 'Add' tab.

| b Maintain Stock File                                                                                                    |                                                                                                    |         |  |  |
|----------------------------------------------------------------------------------------------------|----------------------------------------------------------------------------------------------------|---------|--|--|
| Master Details Pricing Discounts Qu                                                                                                    | uantities   Sales Analysis   Comments   Image   Custom   Merlin Onlin                                                                                                    |         |  |  |
| Product Code<br>MUG-MARROW 🔽 🔍                                                                                                    | Product Description         Location           New         Marrow Mug         Single Branch Only                                                                                                    | ] Save  |  |  |
| Packsize 1                                                                                                    |                                                                                                    | Refresh |  |  |
| Last Cost £3.50                                                                                                    |                                                                                                    |         |  |  |
| Next Cost -                                                                                                    |                                                                                                    |         |  |  |
| 1+ £5.00                                                                                                    |                                                                                                    |         |  |  |
| Last Unit Cost £ 3.50<br>Next Unit Cost £<br>Ask for price at sale in EPOS<br>Price Scheme<br>C Margin % 16.00<br>Actual Margin % 16.00 | In Stock         Packsize         Cost Price         Packs         % Margin           14/10/2016         1         £3.50         1         16.00           17/10/2016         1         £3.50         3         16.00 |         |  |  |
| Edit Add Delete                                                                                                    |                                                                                                    | Status  |  |  |
| Maintain Stock File                                                                                                    |                                                                                                    |         |  |  |

5. Here you can add a new pack size. Fill in the details.

- 'Pack size' will be the size of the packs/cases you have (for e.g. 24)
- 'Last Unit Cost' will be the last cost for 24 (for e.g.  $24 \times 3.50 =$  £84.00)
- 'Selling Price' will be the selling price for 24 (for e.g.  $24 \times 5 = \text{\pounds}120$ )
- Click 'Add'.

| b Maintain Stock F            | ile                                                                                                    |        |  |  |  |
|-------------------------------|----------------------------------------------------------------------------------------------------|--------|--|--|--|
| Master Details Pr             | icing Discounts   Quantities   Sales Analysis   Comments   Image   Custom   Merlin Onlin                                                                                                    |        |  |  |  |
| Product Code                  | Product Description Location                                                                                                    | - Save |  |  |  |
| MUG-MARROW                    | Image: Single Branch Only      Image: Single Branch Only      Image: Single Branch Only | Cancel |  |  |  |
| Packsize                      | 1                                                                                                    |        |  |  |  |
| Last Cost                     | £3,50                                                                                                    |        |  |  |  |
| Next Cost                     | - · · · · · · · · · · · · · · · · · · ·                                                                                                    |        |  |  |  |
| 1+                            | £5.00                                                                                                    |        |  |  |  |
| Add Pack / Price<br>Pack Size | e Break 24 Last Unit Cost £ 84.00 Ask for price at sale in EPOS Price Scheme C Selling Price Margin % 16.00                                                                                                    |        |  |  |  |
| Edit Add                      | Delete                                                                                                    | Status |  |  |  |
|                               | Maintain Stock File                                                                                                    |        |  |  |  |

6. You will see the new pack size appear in the window.

| 0<br>20.00                                              |                                                               |
|---------------------------------------------------------|---------------------------------------------------------------|
| 0<br>20.00                                              |                                                               |
| 20.00                                                   |                                                               |
| 20.00                                                   |                                                               |
| In Stock Packsize Cost Price Packs % Margin             | _1                                                            |
| 14/10/2016 1 £3.50 1 16.00<br>7/10/2016 1 £3.50 3 16.00 |                                                               |
|                                                         | <ul> <li>Bedagener om Bulants of Anti-<br/>tiskens</li> </ul> |

7. If you want to attach a barcode to this new pack size (which is normally on the outer packaging of the stock) then go to the **'Master Details'** tab. On the **'Branch Details'** section click on the **'View Packsize'** drop down menu. Your new pack size will be there, select this. At the bottom it says **'Associate Barcode'**, in the box put a full stop **'.'** then scan the barcode on the outer packaging. This will be easier when booking-in stock.

| Maintain Stock Master Details Product Code MUG-MARROV                                                | File Pricing   Discounts   Quantities   Sales V V V New   Marrow                                               | Analysis   Comments   Image   Custom   Merlin Onlir ( )<br>t Description Location // // // // // // // // // // // // //                                                 | Save    |
|----------------------------------------------------------------------------------------------------|----------------------------------------------------------------------------------------------------|----------------------------------------------------------------------------------------------------|---------|
| Master Details:<br>EPOS<br>Description<br>Type<br>Brand<br>Stock Cat. 1<br>Stock Cat. 2<br>Pack Type | Marrow Mug R - Regular Gift Aid Inc in Loyalty Scheme Mugs Coloured Units Send to Kitchen Printer Members Only | Branch Details View Packsize 1 VIEW Packsize VAT Code 24 Manufacturer's Code Preferred Supplier H Bin Ref/Shelf Ref Associated Barcodes Remove Barcode Associate Barcode | Refresh |
| Account Code:<br>Sales                                                                               | s Cost Stock                                                                                                   | User defined Barcodes must be<br>10 digits only. Add Barcode                                                                                                    | Status  |

8. If you want the system to remind you when you are low on stock and make reordering easier then go to the 'Quantities' tab at the top. In the 'Re-Order Editor' section, fill in the details.

- 'Packsize to order in' will be the new pack size (for e.g. 24).
- 'Reorder @ level' is the number of items left in stock before you need to reorder.
- 'Quantity to order extra' is how many packs you want (for e.g. 2 packs of 24).
- Click 'Save'.

| Maintain Stock File           Master Details         Pricing         Discounts         Quantities         s           Product Code                                                      | iales Analysis   Comments  <br>roduct Description<br>Iarrow Mug                          | Image Custom<br>Location<br>Single B | Merlin Onlir ▲ ►<br>n<br>Branch Only 💌 | Save              |
|----------------------------------------------------------------------------------------------------|------------------------------------------------------------------------------------------|--------------------------------------|----------------------------------------|-------------------|
| Quantities       4         Available:       4         On Purchase Order:       0         On Back Order:       0         On Sales Order:       0         Delivered Not Invoiced:       0 | Re-Order Editor<br>Packsize to order in:<br>Reorder @ Level:<br>Quantity to order extra: | 24<br>[8.00<br>[2.00<br>Print Str    | VIIIIS V<br>X Packsize                 | Refresh<br>Status |
| Maintain Stock File                                                                                                    |                                                                                          |                                      |                                        |                   |

## **Booking-in Packs**

Booking-in packs is very similar to booking-in singular stock, it will be easier now that you have done the above process.

1. Double click on 'Stock Book-In'.

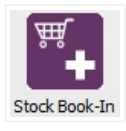

## 2. Fill in the details.

- **'Product Code'** is the product. Either type in the code or use the Ellipsis (...).
- This should automatically fill in the 'Location' and 'Description'
- 'Packsize' you can now select the one you created (for e.g. 24).
- This should fill in the 'Cost'.
- Select a 'Supplier' from the drop down menu.
- 'Qty Available' is the amount of stock you have left.
- 'Book-In Packs' is the quantity of packs you want to book in.
- 'Unit Cost' is the last cost (you can see this already filled out on the right).
- 'Total cost' will be filled in automatically.
- Click 'Add'.

| Product Cod                                  | e Supplier Pack          | /   Cost Pk /               | Ps/Qty Total |
|----------------------------------------------|--------------------------|-----------------------------|--------------|
| Booked In by<br>Book In Line<br>Product Code | MUG-MARROW               | Accept                      | Clear X      |
| Location                                     | NEE - Neelam Enterprises | Book-In Packs               | 1            |
| Description                                  | Marrow Mug               | Unit Cost £                 | 84.00        |
| Packsize                                     | 24 ▼<br>Next Last        | Total Cost £<br>Best Before | 84.00        |
| Costs                                        |                          |                             |              |

3. You will then see the order in the window at the top. Type your name/initials in the '**Booked In by'** box and click '**Accept'.** It will ask if you want to print a receipt and create stock labels, select which is applicable to you.

Creating different Pack Sizes and Booking-In – MERLIN SUPPORT

| b Book In Stock      |                    |                 |          | - • 🔀    |
|----------------------|--------------------|-----------------|----------|----------|
| Transaction Contents |                    |                 |          |          |
| Product Code         | Supplier Pack      | < /   Cost Pk / | Ps / Qty | Total    |
| MUG-MARROW           | NEE-STEEL 24       | £84.00          | 1        | £84.00   |
|                      |                    |                 |          |          |
|                      |                    |                 |          |          |
|                      |                    |                 |          |          |
|                      |                    |                 |          |          |
|                      |                    |                 | 1        |          |
| Booked In by Neelam  | Lodhia             | Accept          | Clear    | x        |
| Book In Line         |                    |                 |          |          |
| Product Code         | <b>•</b>           | Qty Available   |          |          |
| Location NEE - N     | leelam Enterprises | Book-In Packs   |          |          |
| Description          |                    | Unit Cost £     |          |          |
| Padreiza             | -                  | Total Cost £    |          |          |
| Packsize             |                    | Best Before     |          | _        |
| Costs Next           |                    |                 | 1        |          |
| Cuarline -           |                    | Add             |          | Save     |
| Supplier             | <u> </u>           |                 |          |          |
|                      |                    |                 | Book     | In Stock |
|                      |                    |                 |          |          |

Was this article helpful? 💣 🏓 0 out of 0 found this helpful

Have more questions? Submit a request

0 Comments

Article is closed for comments.

X Powered by Zendesk